## **SUBMIT JURNAL SEMRESTEK 2018**

- A. Registrasi akun easychair
  - 1. Buka alamat website **<u>easychair.org</u>** pada jendela tab internet Anda.
  - 2. Kemudian klik <u>Sign Up</u> pada bagian atas website sebagai langkah awal dalam register akun pada easychair.

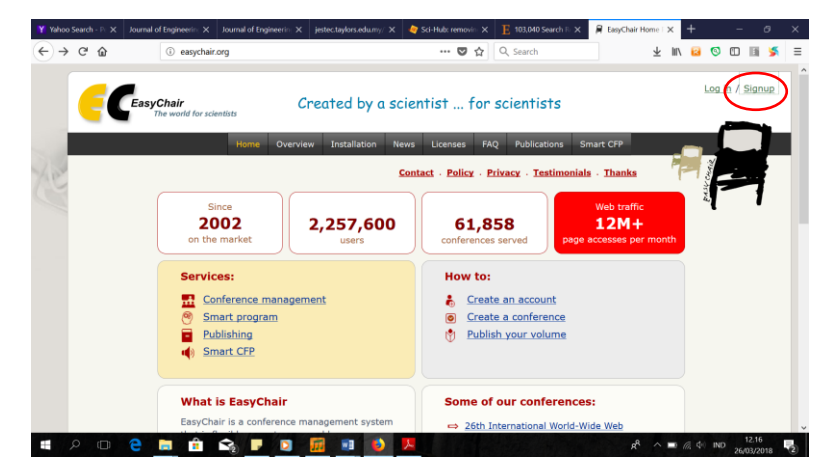

3. Kemudian masuk ke dalam step-1. Pada step-1 klik bagian <u>I'm not a robot</u> yang kemudian dilanjutkan dengan klik <u>continue</u>.

| fahoo Search    | - Pr 🗙 Journal of E                                                      | ingineerin; 🗙 🗍                                          | lournal of Engineerin                                       | i × jestec.taylo                                         | rs.edu.my/ ×                                     | 🍓 Sci-Hu                                 | b: removin                  | × E                    | 103,040 Search R           | ×      | 📕 Create ar | EasyCh | ×   | +    |            | -    | σ     |      |
|-----------------|--------------------------------------------------------------------------|----------------------------------------------------------|-------------------------------------------------------------|----------------------------------------------------------|--------------------------------------------------|------------------------------------------|-----------------------------|------------------------|----------------------------|--------|-------------|--------|-----|------|------------|------|-------|------|
| $\rightarrow$ G | ŵ                                                                        | (i) A https://e                                          | asychair.org/acco                                           | unt/signup.cgi                                           |                                                  |                                          |                             | 2                      | Search                     |        |             | Ŧ      | 111 |      | 0          |      | 1 5   | 6    |
|                 | CEasy                                                                    | C <b>hair</b><br>he world for scie                       | ntists                                                      |                                                          |                                                  |                                          |                             |                        |                            |        |             |        |     | _    | Ć          | Help | / Los | a in |
|                 | Create an                                                                | EasyCha                                                  | ir Account:                                                 | : Step 1                                                 |                                                  |                                          |                             |                        |                            |        |             |        |     | 1    | PALK CHARL | 2    | ł     |      |
| 1               | To use EasyChai                                                          | r, one should fi                                         | rst create an acc                                           | count. The proc                                          | edure for crea                                   | ating an a                               | count is                    | the follow             | wing.                      |        |             |        |     |      | •          |      |       |      |
| 2               | <ol> <li>You should</li> <li>If you type</li> <li>After you t</li> </ol> | d type the text<br>a the text corre<br>filled out the fo | that you see in t<br>actly, you will be<br>arm, EasyChair w | the image belov<br>asked to fill out<br>vill send you an | v and click or<br>t a simple for<br>email with a | n "Continue<br>rm with yo<br>link that y | ".<br>ur persor<br>ou can u | al inform<br>se to con | nation.<br>nplete the acco | ount c | reation.    |        |     |      |            |      |       |      |
| (               | • I'm not a ro                                                           | bot                                                      | NeCAPTCHA<br>Privacy-Terms                                  |                                                          |                                                  |                                          |                             |                        |                            |        |             |        |     |      |            |      |       |      |
| N               | Continue                                                                 |                                                          |                                                             |                                                          |                                                  |                                          |                             |                        |                            |        |             |        |     |      |            |      |       |      |
|                 |                                                                          |                                                          |                                                             |                                                          |                                                  |                                          |                             |                        |                            |        |             |        |     |      |            |      |       |      |
|                 |                                                                          |                                                          |                                                             |                                                          |                                                  |                                          |                             |                        |                            |        |             |        |     |      |            |      |       |      |
|                 |                                                                          |                                                          |                                                             |                                                          | Copyright                                        | © 2002 -                                 | 2018 Ea                     | isyChair               |                            |        |             |        |     |      |            |      |       |      |
| 0               | m 🔿 🗖                                                                    | ÷ •                                                      |                                                             | <b>1</b>                                                 |                                                  | L                                        |                             |                        |                            |        |             |        |     | a de | IND        | 12.  | 21    |      |

4. Pada langkah step-2 kemudian isilah bagian nama dan alamat email Anda untuk dijadikan data verifikasi akun easychair yang akan digunakan pada nantinya. Kemudian dilanjutkan dengan klik <u>continue</u>.

| Y Yahoo Search | Pc X Journal of Engineerin: X                                                                                                    | Journal of Engineering X                                                                                   | jestec.taylors.edu.my/ $\times$                   | 🍓 Sci-Hub: removi   | E 103,040 Search R ×         | 📕 Create an E | asyCh: X   | +       | -       | ٥                | ×  |
|----------------|----------------------------------------------------------------------------------------------------|----------------------------------------------------------------------------------------------------|---------------------------------------------------|---------------------|------------------------------|---------------|------------|---------|---------|------------------|----|
| (←) → C'       |                                                                                                    | //easychair.org/account/si                                                                                 | gnup.cgi?g-recaptcha-re                           | spor 😶 💟            | ✿ Search                     |               | ⊥ III      |         | 0       | Bi 🗲             | ≡  |
| 7. Ce          | Create an EasyChair<br>The world for s<br>Create an EasyCh<br>Please fill out the following f<br>Note that the most commo<br>email address correctly. | cientists<br>air Account: St<br>orm. The required fields<br>in reason for failing to                       | ep 2<br>are marked by (*)<br>create an account is | s an incorrect en   | ail address so please typ    | e your        |            |         | He      |                  | in |
|                | First name <sup>†</sup> (*):<br>Last name (*):<br>Email address (*):<br>Retype email address (*):<br>Note: Jeave first name blank                     | Agus<br>Rahmanto<br>agxx_123@gmail.com<br>agxx_123@gmail.com<br><b>Continue</b><br>If you do not have one. | If you are not sure how                           | y to divide your pa | me into the first and last n | ame.          |            |         |         |                  |    |
| Ŷ              | ead the Help article about nar<br>ou may also be interested abo                                                                                       | but our policy for using p                                                                                 | ersonal information.<br>Copyright                 | © 2002 - 2018 E     | asyChair                     | unity         |            |         |         |                  |    |
| م 🖿            | • e 🚊 🕯                                                                                                    | 😪 🕨 💈                                                                                                    | 🖬 📧 🚯                                             | <mark>بر</mark>     |                              | ۶٩            | ^ <b>□</b> | (c. d.) | IND 26/ | 12.25<br>03/2018 | 2  |

- 5. Setelah mendapatkan kondisi <u>Account Application Received</u>, kemudian tolong cek email Anda sesuai dengan pengisian email address pada step-2 berikutnya.
- 6. Setelah mendapatkan email balasan dari pihak easychair pada email Anda, kemudian klik utas alamat akun easychair yang dikirim tersebut.

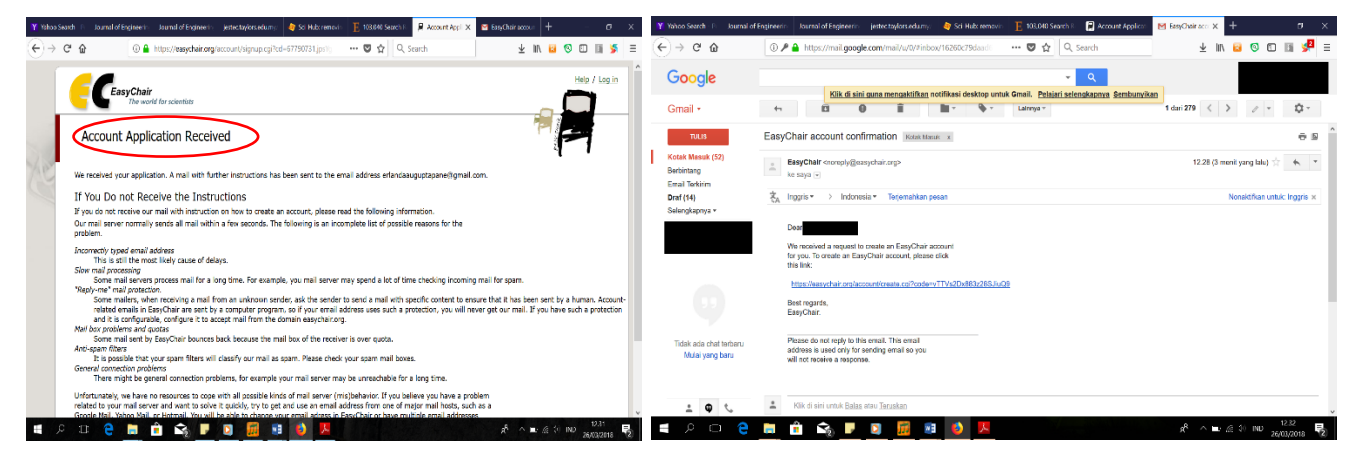

 Setelah mengklik utas alamat akun tersebut pada step terakhir kemudian isi seluruh biodata yang diminta dengan jangka waktu kurang dari 30 menit. Selain itu, klik checklist pada bagian <u>I agree to</u> <u>Easychair Terms of Service</u> Setelah selesai melakukan pengisian seluruh biodata kemudian diakhiri dengan mengklik bagian <u>Create my account</u>.

| Yahoo Search | Journal of Engine          | Journal of Enginee           | jestec.taylors.edu.n         | 🧑 Sci-Hub: remo           | E 103,040 Sear | - 🗐 A | iccount Appli- | M EasyChair acco | 📕 Create an             | ×   | + | - |   | 3 |
|--------------|----------------------------|------------------------------|------------------------------|---------------------------|----------------|-------|----------------|------------------|-------------------------|-----|---|---|---|---|
| ) → C'       | ŵ                          | 🖲 🔒 https://easych           | air.org/account/crea         | ate.cgi?code=vTT          | 70% ***        | 🛡 🖒   | Q Searc        | h                | $\overline{\mathbf{A}}$ | 111 | 8 | 0 | B | 5 |
| Cre          | ate an EasyChai            | r Account: Last S            | tep                          |                           |                |       |                |                  |                         |     |   |   | 7 |   |
| Helo Er      | rlanda Panel To complete   | the creation of your account | t please fill out the follow | ing form. You should crea | te the account |       |                |                  |                         |     |   | • |   |   |
|              | in minimum of the most per |                              |                              |                           |                |       |                |                  |                         |     |   |   |   |   |
| То           | use EasyChair, you must    | agree to its Terms of Servi  | ice (view terms), (downla    | ad terms),                |                |       |                |                  |                         |     |   |   |   |   |
|              | I agree to EasyChair T     | erms of Service              |                              |                           |                |       |                |                  |                         |     |   |   |   |   |
| Ent          | ter your nersonal data.    |                              |                              |                           |                |       |                |                  |                         |     |   |   |   |   |
|              | Erst name! A               | 1.5                          |                              |                           |                |       |                |                  |                         |     |   |   |   |   |
|              | Last name (*); R           | ahmanto                      |                              |                           |                |       |                |                  |                         |     |   |   |   |   |
|              | Organization (*): U        | niversitas 12345             |                              |                           |                |       |                |                  |                         |     |   |   |   |   |
| You          | r personal Web page:       |                              |                              |                           |                |       |                |                  |                         |     |   |   |   |   |
|              |                            |                              |                              |                           |                |       |                |                  |                         |     |   |   |   |   |
| Ent          | ter your address.          |                              |                              |                           |                |       |                |                  |                         |     |   |   |   |   |
|              | Phone: 0                   | 23000000                     |                              |                           |                |       |                |                  |                         |     |   |   |   |   |
|              | Address, line 1 (*): 1     | ian Mawar 23 RT.XYZ RW. XYZ  | No.SS                        |                           |                |       |                |                  |                         |     |   |   |   |   |
|              | Address, line 2:           |                              |                              |                           |                |       |                |                  |                         |     |   |   |   |   |
|              | City (*): J                | karta                        |                              |                           |                |       |                |                  |                         |     |   |   |   |   |
|              | Post code (*): 1           | NXX                          |                              |                           |                |       |                |                  |                         |     |   |   |   |   |
|              | Country (*):               | donesia                      | ~                            |                           |                |       |                |                  |                         |     |   |   |   |   |
|              |                            |                              |                              |                           |                |       |                |                  |                         |     |   |   |   |   |
| Ent          | ter your account informal  | ion. Note that user names    | are case-insensitive         |                           |                |       |                |                  |                         |     |   |   |   |   |
|              | U                          | ser name agusrah is avai     | lable!                       |                           |                |       |                |                  |                         |     |   |   |   |   |
|              | User name (*): a           | jusrah                       |                              |                           |                |       |                |                  |                         |     |   |   |   |   |
|              | Password (*):              |                              |                              |                           |                |       |                |                  |                         |     |   |   |   |   |
| Ret          | ype the password (*):      |                              |                              |                           |                |       |                |                  |                         |     |   |   |   |   |
|              |                            |                              | Crasta my account            |                           |                |       |                |                  |                         |     |   |   |   |   |
|              |                            |                              |                              | ~                         |                |       |                |                  |                         |     |   |   |   |   |
|              |                            |                              |                              |                           |                |       |                |                  |                         |     |   |   |   |   |

8. Kemudian akun easychair Anda telah dapat digunakan. Selesai

| Yahoo Search J                                  | urnal of Enginee                                                          | Journal of Enginee                                | jestec.taylors.edu.n      | 🤙 Sci-Hub: remo          | E 103,040 Searc         | Account Appli | M EasyChair acco | Account Cr | ×    | + | - | σ        |     |
|-------------------------------------------------|---------------------------------------------------------------------------|---------------------------------------------------|---------------------------|--------------------------|-------------------------|---------------|------------------|------------|------|---|---|----------|-----|
| -) → ଫ 🏠                                        | ()                                                                        | /easy 🏔 https://easy                              | ychair.org/account/       | create.cgi               | 70% (                   | 🔊 🏠 🔍 Searc   | h                | $\pm$      | lii/ | 8 | 0 | 11 🎽     | ŧ.  |
| <b>-</b> C                                      | syChair                                                                   | etr                                               |                           |                          |                         |               |                  |            |      |   |   | Help / I | Log |
| Account                                         | Created                                                                   |                                                   |                           |                          |                         |               |                  |            |      |   | 1 |          |     |
|                                                 |                                                                           | Your EasyC                                        | Chair account has been    | created.                 |                         |               |                  |            |      |   |   |          |     |
| If you want to<br>submission p<br>For a general | submit to a conference<br>ge of that conference<br>log in to EasyChair ch | ice hosted by EasyChair, y<br>e.<br>kk this link. | you should find the confe | erence Web page and foli | ow the link to the      |               |                  |            |      |   |   |          |     |
| i co a ganca                                    | rg in to caryonan ca                                                      |                                                   |                           |                          |                         |               |                  |            |      |   |   |          |     |
|                                                 |                                                                           |                                                   |                           |                          |                         |               |                  |            |      |   |   |          |     |
|                                                 |                                                                           |                                                   |                           |                          |                         |               |                  |            |      |   |   |          |     |
|                                                 |                                                                           |                                                   |                           |                          |                         |               |                  |            |      |   |   |          |     |
|                                                 |                                                                           |                                                   |                           |                          |                         |               |                  |            |      |   |   |          |     |
|                                                 |                                                                           |                                                   |                           |                          |                         |               |                  |            |      |   |   |          |     |
|                                                 |                                                                           |                                                   |                           |                          |                         |               |                  |            |      |   |   |          |     |
|                                                 |                                                                           |                                                   |                           | Cop                      | yright @ 2002 - 2018 Er | syChair       |                  |            |      |   |   |          |     |

- B. Submit Jurnal Semrestek 2018 melalui easychair
  - 1. Buka alamat website : teknik.univpancasila.ac.id/semrestek/2018, kemudian klik tombol <u>easychair</u> tersebut.

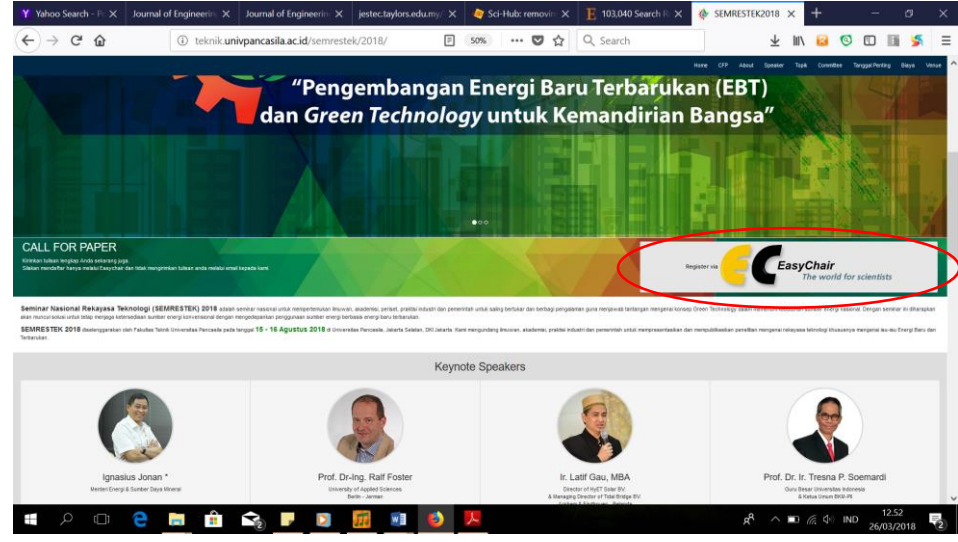

2. Kemudian setelah mengklik <u>easychair</u>, lakukan proses login dengan menggunakan <u>username</u> dan <u>password</u> yang telah dibuat sebelumnya pada web easychair dan dilanjutkan dengan mengklik <u>login</u>

| Yahoo Search - Pr 🗙   | Journal of Engineerin: $\times$                         | Journal of Engineering X  | jestec.taylors.edu.my/ 🗙                                | 🧑 Sci-Hub: removin: 🗙                                                               | E 103,040 Search R: X  | R Log in to EasyCha     | × +  |            |               | ٥             | × |
|-----------------------|---------------------------------------------------------|---------------------------|---------------------------------------------------------|-------------------------------------------------------------------------------------|------------------------|-------------------------|------|------------|---------------|---------------|---|
| ← → ♂ ☆               | 🛈 🔒 https;                                              | //easychair.org/account/s | ignin.cgi?key=67791733.                                 | 2D93 🛛 🕶 🔽 🏠                                                                        | Q Search               | $\overline{\mathbf{A}}$ | lii\ | 3 🔇        |               | 11 🎽          | ≡ |
| (                     | EasyChair<br>The world for s                            | cientists                 |                                                         |                                                                                     |                        |                         |      | C          | Help /        | <u>Log in</u> | Î |
| Log<br>EasyC<br>easyc | in to EasyCha<br>Chair uses cookies for u<br>Chair.org. | ir for SEMRES             | TEK2018<br>Ise EasyChair, you shou                      | ild allow your browse                                                               | r to save cookies from | 1                       | 1    | FALL CHAIL | 1             |               |   |
|                       |                                                         |                           | User name:<br>Password:                                 | agusroooox<br>••••••••••<br>Log in                                                  |                        |                         |      |            |               |               |   |
|                       |                                                         |                           | If you have no E<br>Forgot your pass<br>Problems to log | EasyChair account, <u>crea</u><br>sword? <u>click here</u><br>in? <u>click here</u> | <u>te an account</u>   |                         |      |            |               |               | ł |
|                       |                                                         |                           |                                                         |                                                                                     | G.COM                  |                         |      |            |               |               | ~ |
|                       | e 📄 💼                                                   | Sa 🗾 🖸                    | 📆 💽 😆                                                   | Y                                                                                   |                        | م <sup>م</sup> ع        |      | d) INI     | D 12<br>26/03 | .57<br>3/2018 | 2 |

3. Setelah login masuk ke dalam halaman jendela easychair kemudian klik bagian enter as an author.

| -> C | - W                                                                                                    | https://easyc                                                                        | hair.org/my/conterence.cgi/cont=sei                                                                                                    |                                                                         | 0 12                                                                                             | C Search             |                     | <u>*</u> | III/ | 13 6 | , U | 100.0 | • |
|------|----------------------------------------------------------------------------------------------------|--------------------------------------------------------------------------------------|----------------------------------------------------------------------------------------------------|-------------------------------------------------------------------------|--------------------------------------------------------------------------------------------------|----------------------|---------------------|----------|------|------|-----|-------|---|
|      | SEMRESTEK                                                                                                    | 2018 (Semi                                                                           | nar Rekayasa Teknolo                                                                                                    | gi 2018)                                                                |                                                                                                  |                      |                     |          |      |      |     |       |   |
|      | You have no roles at Si                                                                                                    | EMRESTEK2018.                                                                        |                                                                                                    |                                                                         |                                                                                                  |                      |                     |          |      |      |     |       |   |
| -    | This conference accept                                                                                                    | s new submissions                                                                    | . You can log in as an author to ma                                                                                                    | ke a submission                                                         | 1:                                                                                               |                      |                     |          |      |      |     |       |   |
|      | enter as an authority                                                                                                    | or                                                                                   |                                                                                                    |                                                                         |                                                                                                  |                      |                     |          |      |      |     |       |   |
|      | This conference has a o                                                                                                    | call for papers on t                                                                 | ne EasyChair Smart CFP:                                                                                                    |                                                                         |                                                                                                  |                      |                     |          |      |      |     |       |   |
|      | <ul> <li>view call for pape</li> </ul>                                                                                            | ers                                                                                  |                                                                                                    |                                                                         |                                                                                                  |                      |                     |          |      |      |     |       |   |
|      |                                                                                                    |                                                                                      |                                                                                                    |                                                                         |                                                                                                  |                      |                     |          |      |      |     |       |   |
|      |                                                                                                    |                                                                                      |                                                                                                    |                                                                         |                                                                                                  |                      |                     |          |      |      |     |       |   |
|      |                                                                                                    |                                                                                      |                                                                                                    |                                                                         |                                                                                                  |                      |                     | -        |      |      |     |       |   |
|      | SEMREST                                                                                                    | EK2018: Se                                                                           | eminar Rekayasa Teki                                                                                                    | nologi 201                                                              | .8                                                                                               |                      |                     |          |      |      |     |       |   |
|      | SEMREST<br>Faculty of Eng                                                                                                    | EK2018: Se incering Pancasila                                                        | eminar Rekayasa Teki<br>University                                                                                                    | nologi 201                                                              | .8                                                                                               |                      |                     |          |      |      |     |       |   |
|      | SEMREST<br>Faculty of Eng<br>South Jakart                                                                                         | EK2018: Se<br>ineering Pancasila<br>ta, Indonesia, A                                 | eminar Rekayasa Teki<br>University<br>ugust 15-16, 2018                                                                                                    | nologi 201                                                              | .8                                                                                               |                      |                     |          |      |      |     |       |   |
|      | SEMREST<br>Faculty of Eng<br>South Jakart                                                                                         | EK2018: Se<br>ineering Pancasila<br>ta, Indonesia, A                                 | eminar Rekayasa Tekr<br>University<br>ugust 15-16, 2018                                                                                                    | nologi 201                                                              | .8                                                                                               |                      |                     |          |      |      |     |       |   |
|      | SEMREST<br>Faculty of Eng<br>South Jakart<br>Conference websitt<br>Submission link                                                | EK2018: Se<br>ineering Pancasila<br>ta, Indonesia, A                                 | eminar Rekayasa Tekr<br>University<br>ugust 15-16, 2018<br>http://teknik.univpancasila.ac.id/sem                                                                                                    | restek/2018                                                             | .8                                                                                               |                      |                     | _        |      |      |     |       |   |
|      | SEMREST<br>Faculty of Eng<br>South Jakart<br>Conference websit<br>Submission link<br>Abstract registratic                         | EK2018: Se<br>ineering Pancasila<br>ta, Indonesia, A<br>e<br>an deadline             | eminar Rekayasa Teki<br>University<br>ugust 15-16, 2018<br>http://teknik.univpancastia.ac.id/sen<br>http://teknik.univpancastia.ac.id/sen<br>http://teknik.univpancastia.ac.id/sen                                                                                                    | restek/2018                                                             | .8                                                                                               |                      |                     |          |      |      |     |       |   |
|      | SEMREST<br>Faculty of Eng<br>South Jakard<br>Conference websit<br>Submission link<br>Abstract registratik<br>Submission dealli    | EK2018: S(<br>ineering Pancasila<br>ta, Indonesia, A<br>e<br>on deadline<br>ne       | eminar Rekayasa Teki<br>University<br>ugust 15-16, 2018<br>http://teknik.univpancasila.ac.id/sen<br>http://teknik.univpancasila.ac.id/sen<br>http://teknik.univpancasila.ac.id/sen<br>http://teknik.univpancasila.ac.id/sen<br>http://teknik.univpancasila.ac.id/sen<br>http://teknik.univpancasila.ac.id/sen                                                                                                    | rrestek/2018<br>onf=semrestek2018                                       | .8                                                                                               |                      |                     |          |      |      |     |       |   |
|      | SEMREST<br>Faculty of Eng<br>South Jakard<br>Conference websit<br>Submission link<br>Abstract registrati<br>Submission deadlin    | EK2018: Se<br>ineering Pancasila<br>ta, Indonesia, A<br>e<br>e<br>on deadline<br>re  | University<br>urgust 15-16, 2018<br>http://teknik.univpancasila.ac.id/sem<br>http://teknik.univpancasila.ac.id/sem<br>http://teknik.univpancasilac.id/sem<br>http://teknik.univpancasilac.id/sem<br>http:/ | rrestek/2018<br>onf=semrestek/2018                                      | .8<br>8                                                                                          | teknologi tepat guna | sistem elektronik   |          |      |      |     |       |   |
|      | SEMREST<br>Faculty of Eng<br>South Jakard<br>Conference websit<br>Submission link<br>Abstract registration<br>Submission deadling | EK2018: Sc<br>ineering Pancasila<br>ta, Indonesia, A<br>e<br>an deadline<br>te       | eminar Rekayasa Teku<br>University<br>ugust 15-16, 2018<br>http://teknik.univpercestila.ac.id/sen<br>http://teknik.univpercestila.ac.id/sen<br>http://    | nologi 201<br>rrestek/2018<br>onf=semrestek2018<br>u terbarukar) (konv  | .8<br>8<br>ecsi energi (1                                                                        | teknologi tepat guna | ) (sistem elektroni |          |      |      |     |       |   |
|      | SEMREST<br>Faculty of Eng<br>South Jakart<br>Submission link<br>Abstract registratik<br>Submission deadlin                        | EK2018: So<br>ineering Pancasila<br>ta, Indonesia, A<br>e<br>on deadline<br>se       | eminar Rekayasa Tekn<br>University<br>ugust 15-16, 2018<br>http://teknik.univpancasila.ac.id/sem<br>https://teknik.univpancasila.ac.id/sem<br>https://teknik.univpancasila.ac.id/sem<br>http://teknik.univpancasila.ac.id/sem<br>http://teknik.univ | nologi 201<br>rrestek/2018<br>onf=semrestek2018<br>u terbarukan) (konve | .8<br>8<br>versi energi) (t                                                                      | teknologi tepat guna | sistem elektronik   |          |      |      |     |       |   |
|      | SEMREST<br>Faculty of Eng<br>South Jakart<br>Conference websit<br>Submission link<br>Abstract registrati<br>Submission deadlia    | EK2018: Se<br>ineering Pancasila<br>ra, Indonesia, A<br>e<br>on deadline<br>se       | University<br>urgust 15-16, 2018<br>http://ceknik.univpancasila.ac.id/sem<br>http://ceknik.univpancasila.ac.id/sem<br>http://ceknik.univpancasilac.id/sem<br>http://ceknik.univpancasilac.id/sem<br>http:/ | rrestek/2018<br>onf=semrestek2018<br>onf=semrestek2018                  | .8<br>s                                                                                          | teknologi tepat guna | sstem elektroni     |          |      |      |     |       |   |
|      | SEMREST<br>Faculty of Eng<br>South Jakard<br>Conference website<br>Submission link<br>Abstract registratil<br>Submission deadlin  | TEK2018: Su<br>ineering Pancasila<br>ta, Indonesia, A<br>e<br>e<br>an deadfine<br>he | eminar Rekayasa Tekn<br>University<br>ugust 15-16, 2018<br>http://teknik.univpercestila.ac.id/sen<br>http://teknik.univpercestila.ac.id/sen<br>http://    | restek/2018<br>orf-semrestek/2018                                       | 8<br>8<br>9<br>9<br>9<br>9<br>9<br>9<br>9<br>9<br>9<br>9<br>9<br>9<br>9<br>9<br>9<br>9<br>9<br>9 | teknologi tepat guna | sistem elektronik   | a        |      |      |     |       |   |

4. Setelah mengklik bagian <u>enter as an author</u>, kemudian isi data author (penulis) paper yang bersangkutan, dan kemudian buatlah tanda *checklist* untuk menandakan salah satu dari para penulis

merupakan <u>corresponding author</u>. Untuk menambahkan penulis (**jika lebih dari 3 penulis**), dengan mengklik bagian <u>click here to add more authors</u>.

|      |                                                                                                    |                                                                                                    |       |      | -   |    |   |
|------|----------------------------------------------------------------------------------------------------|----------------------------------------------------------------------------------------------------|-------|------|-----|----|---|
| ⇒ Cª | ۵                                                                                                    | 🛔 https://easychair.org/conferences/submission_new.cgi?a=18 🛛 🕶 💟 🗙 Search                                                                                                    | $\pm$ | III/ | 8 6 | D. | 3 |
|      | organization (* ).                                                                                                    |                                                                                                    |       |      |     |    |   |
|      | web page:                                                                                                    |                                                                                                    |       |      |     |    |   |
|      | corresponding                                                                                                    | author                                                                                                    |       |      |     |    |   |
| -    |                                                                                                    |                                                                                                    |       |      |     |    |   |
|      | Author 3 (click be                                                                                                    | re to add yourself) (click here to add an associate)                                                                                                    |       |      |     |    |   |
|      | First name <sup>†</sup> :                                                                                                    | Agus                                                                                                    |       |      |     |    |   |
|      | Last name (*):                                                                                                    | Rahmanto                                                                                                    |       |      |     |    |   |
|      | Email (*):                                                                                                    | agxx 123@gmail.com                                                                                                    |       |      |     |    |   |
|      | Country (*):                                                                                                    | Indonesia                                                                                                    |       |      |     |    |   |
|      | Organization (*):                                                                                                    | Universitas 12345                                                                                                    |       |      |     |    |   |
|      | Web page:                                                                                                    |                                                                                                    |       |      |     |    |   |
|      |                                                                                                    |                                                                                                    |       |      |     |    |   |
|      |                                                                                                    |                                                                                                    |       |      |     |    |   |
| Ļ    | ✓ corresponding                                                                                                    | author                                                                                                    |       |      |     |    |   |
| K    | corresponding                                                                                                    | author                                                                                                    |       |      |     |    |   |
|      | Corresponding                                                                                                    | author                                                                                                    |       |      |     |    |   |
|      | Corresponding                                                                                                    | author<br>re souther<br>re blank if there is no first name. If you are not sure how to divide a name into the first and last name, read                                                                                                    |       |      |     |    |   |
|      | Corresponding<br>lick here to add m<br>Note: leave first nar<br>he Help article about                                                                 | author<br>are authors<br>re Bank f there is no first name. If you are not sure how to divide a name into the first and last name, read<br>names.                                                                                                    |       |      |     |    |   |
|      | Corresponding<br>lick here to add me<br>Note: leave first name<br>Help article about                                                                  | author<br>are author<br>The Dank if there is no first name. If you are not sure how to divide a name into the first and last name, read                                                                                                    |       |      |     |    |   |
|      | Corresponding<br>lick here to add me<br>Note: leave first nar<br>the Help article about<br>itle and Abstra                                            | author<br>are author<br>are author<br>are black if there is no first name. If you are not sure how to divide a name into the first and last name, read<br>names.<br>Act                                                                                                    |       |      |     |    |   |
|      | lick here to add m<br>Note: leave first nar<br>te Help article about<br>itle and Abstra<br>he title and the abstra                                    | author<br>are authors<br>re Bank f there is no first name. If you are not sure how to divide a name into the first and last name, read<br>not antes.<br>act should be entered as plain text, they should not contain HTML elements.                                                                                                    |       |      |     |    |   |
|      | Corresponding<br>lick here to add m<br>Note: leave first nar<br>te Help article about<br>itle and Abstra<br>he title and the abstra                   | author<br>are author<br>are author<br>are black if there is no first name. If you are not sure how to divide a name into the first and last name, read<br>names.<br>Int<br>act should be entered as plain text, they should not contain HTML elements.                                                                                                    |       |      |     |    |   |
|      | Corresponding<br>lick here to add m<br>Note: leave first nar-<br>te Help article about<br>litle and Abstra-<br>he title and the abstr<br>Title (*):   | author<br>sea author<br>sea author<br>names.<br>And<br>harmes.<br>And<br>act<br>harmes.<br>And<br>act<br>harmes.<br>And<br>act<br>harmes.<br>And<br>harmes.<br>And<br>harmes.<br>harmes. |       |      |     |    |   |
|      | Corresponding<br>lick here to add m<br>Note: leave first nar-<br>tie Help article about<br>ittle and Abstra-<br>he title and the abstra<br>Title (*): | author<br>are author<br>are not first name. If you are not sure how to divide a name into the first and last name, read<br>names.<br>Incl<br>act should be entered as plain text, they should not contain HTML elements.                                                                                                    |       |      |     |    |   |
|      | Corresponding<br>lick here to add m<br>Note: leave hirst nar<br>le Help article about<br>itle and Abstrz<br>he title and the abstr<br>Title (*):      | author<br>are author<br>are notions?<br>In blank if there is no first name. If you are not sure how to divide a name into the first and last name, read<br>names.<br>Incl<br>act should be entered as plain text, they should not contain HTML elements.                                                                                                    |       |      |     |    |   |
|      | Corresponding                                                                                                    | author<br>see author<br>for Boank if there is no first name. If you are not sure how to divide a name into the first and last name, read<br>names.<br>act and the entered as plain text, they should not contain HTML elements.                                                                                                    |       |      |     |    |   |

5. Setelah melakukan pengisian biodata penulis kemudian isikan judul dan abstract dari paper Anda.

| * û                                                                                                    | 🛈 🔒 https://easychair.org/conferences/submission_new.cgi?a=18 🛛 🕶 💟 🏠 🔍 Search 💆 🛄 😫 🚳 🖽 📓                                                                                                    |
|----------------------------------------------------------------------------------------------------|----------------------------------------------------------------------------------------------------|
| Click here to add<br><sup>†</sup> Note: leave first<br>the Help article at<br>Title and Abs<br>The title and the a | d more authors<br>t name blank if there is no first name. If you are not sure how to divide a name into the first and last name, <u>read</u><br>bout names.<br>Stract<br>abstract should be entered as plain text, they should not contain HTML elements.                                                                                                    |
| Title (*):                                                                                                    | e energy resource: a worldwide opportunity of energy recovery by using Waste-To- Energy Technologies                                                                                                    |
| Abstract (*):                                                                                                    | The generation rate of Municipal Solid Waste is expected to increase to 2.2 billion<br>tones per year by 2025 worldwide. However,<br>in developing countries, collection, transport and disposing of waste is still<br>challenging while, in developed countries, emerging<br>technologies are used to produce different by-products such as heat, electricity,<br>compost and bio-fuela. This study assesses the<br>different waste-to-emergy technologies developed to date. This work is divided into<br>four groups; biological treatment of waster<br>thermal treatment of waster landfill gas utilization; and <u>biorefineries</u> . Furthermore,<br>integrated solid waste management systems<br>with waste-to-energy technologies are studied and some worldwide examples are<br>provided.] |
|                                                                                                    |                                                                                                    |
| Keywords<br>Type a list of keyv                                                                                    | words (also known as key phrases or key terms), <b>one per line</b> to characterize your submission. You should<br>pree keywords                                                                                                    |
| specity at least th                                                                                                | nee keywords.                                                                                                    |
|                                                                                                    |                                                                                                    |
|                                                                                                    | Click here to ad<br><sup>†</sup> Note: leave firs<br>the Help article a<br>Title and Ab<br>The title and the<br>Title (*):<br>Abstract (*):<br>KeywordS<br>Type a list of key<br>specify at least th                                                                                                    |

6. Setelah melakukan proses pengisian judl dan abstrak, kemudian dilakukan penulisan <u>keywords</u>, dimana setiap baris ditempatkan satu kata.

| Y Yahoo Searc | ch - Pencarian Web                                | X 🖗 New Submission for SEMRESTEI X +                                                                                                    |   |
|---------------|---------------------------------------------------|----------------------------------------------------------------------------------------------------|---|
| € → C         | <b>` û</b>                                        | 🛈 🔒 https://easychair.org/conferences/submission_new.cgi?a=18 🛛 🚥 💟 🟠 🔍 Search 📃 🔟 👔 🧐 🔟 🏢 💃 🗄                                          | Ξ |
|               |                                                   | integrated solid waste management systems<br>with waste-to-energy technologies are studied and some worldwide examples are<br>provided. | ^ |
|               | Keywords<br>Type a list of ke<br>specify at least | ywords (also known as key phrases or key terms), <b>one per line</b> to characterize your submission. You should<br>three keywords.     |   |
|               | Keywords (*                                       | <pre>municipal solid waste (MSN)<br/>solid waste management (SNM)<br/>waste-toenergy technologies (WTE-T)<br/>);</pre>                  |   |
|               | Topics<br>Please select top                       | Dics relevant to your submission from the following list.                                                                               |   |
|               | Energi Ba                                         | uru Terbarukan CKonversi Energi<br>gan Produk & Teknologi Tepat Guna Sistem Elektronika & Otomasi<br>Material Sistem Manufaktur         |   |
| م 🖿           | Teknologi                                         | Manufaktur<br>🛱 🛱 😪 F 💵 🌢 📜 13.44 🛃                                                                                                    | ~ |

7. Setelah melakukan pengisian keywords, kemudian dilakukan pengisian <u>topik</u> mana yang sesuai dengan judul paper Anda, dan langkah terakhir submit paper Anda dengan <u>mengupload</u> ke dalam easy chair dengan membrowse paper anda dan diakhiri dengan mengklik bagian <u>submit</u>. (Format paper bersifat pdf.).

| Y Yahoo Search - Pencarian Web × 🔒 New Submission for SEMRESTE × +                                                                                                    |    |                         |     |     |     | -           | ٥             | × |
|----------------------------------------------------------------------------------------------------|----|-------------------------|-----|-----|-----|-------------|---------------|---|
| $( \leftarrow \rightarrow \mathbb{C}^{\bullet} \ \textcircled{a} \qquad \textcircled{0} \ \textcircled{a} \ https://easychair.org/conferences/submission_new.cgi?a=18 \qquad \cdots \ \bigtriangledown \ \textcircled{a} \qquad \textcircled{Q} \ Search$ |    | $\overline{\mathbf{A}}$ | 111 | R   | 0   |             | 1             | Ξ |
| Please select topics relevant to your submission from the following list.                                                                                                    |    |                         |     |     |     |             |               |   |
| Energi Baru Terbarukan     Konversi Energi     Perancangan Produk & Teknologi Tepat Guna     Sistem Elektronika & Otomasi     Teknologi Material     Sistem Manufaktur                                                                                    |    |                         |     |     |     |             |               |   |
| L Teknologi Manufaktur                                                                                                    |    |                         |     |     |     |             |               |   |
| Uploads                                                                                                    |    |                         |     |     |     |             |               |   |
| The following part of the submission form was added by SEMRESTEK2018. It has neither been checked nor endorsed by EasyChair                                                                                                    |    |                         |     |     |     |             |               |   |
| Paper (*). Upload your paper. The paper must be in PDF format (file extension .pdf) Browse Diego Moya - Municipal solid waste as a valuable renewable energy resource.pdf Uploaded: 67%                                                                   |    |                         |     |     |     |             |               |   |
|                                                                                                    |    |                         |     |     |     |             |               |   |
| Ready?<br>If you filled out the form, press the 'Submit' button below. Do not press the button twice: uploading may take time!                                                                                                    |    |                         |     |     |     |             |               |   |
| Submit                                                                                                    |    |                         |     |     |     |             |               |   |
|                                                                                                    |    |                         |     |     |     |             |               |   |
| Copyright © 2002 – 2018 EasyChair                                                                                                    |    |                         |     |     |     |             |               |   |
| 📲 A 🖽 🤮 📷 🏦 🟫 🗾 📵 🚺 🖊                                                                                                    | ĸ٩ | ^ -                     |     | (1) | IND | 13<br>26/03 | .50<br>3/2018 | 2 |

8. Setelah di submit paper yang bersangkutan, maka akan ada pemberitahuan bahwa paper Anda telah tersimpan pada easychair. Kemudian diakhiri dengan tombol <u>logout</u> pada bagian kanan atas website untuk keluar dari easychair.

| SEMRE        | STEK2018 Submission 1                                                                                                    |  |   | Updat | e infor |
|--------------|----------------------------------------------------------------------------------------------------|--|---|-------|---------|
|              |                                                                                                    |  |   | Updat | a.tila  |
|              | The submission has been saved!                                                                                                    |  | 1 |       |         |
|              | Paper 1                                                                                                    |  |   |       |         |
| Title:       | Municipal solid waste as a valuable renewable energy resource: a worldwide opportunity of energy recovery by using Waste-To-<br>Energy Technologies                                                                                                    |  |   |       |         |
| Paper:       | 🥌 (Mar 26, D6:S1 GMT)                                                                                                    |  |   |       |         |
| Author keyw  | Integrated sold waste management systems (ISWM-S) municipal sold waste (MSW)<br>rds: sold waste management (SWM)<br>waste-tenergy technologies (WTE-T)                                                                                                    |  |   |       |         |
| EasyChair ke | sold vaste (415), municipal sold waste (11)), waste management (223), sold waste management (230), additional energy<br>waste management (180), additional waste management (723), sold waste management (280), additional energy<br>(120), awarobic dependent technology (123), energy recovery (125), additional (25), developed control, 70), developed<br>phases: (20), awarobic dependent (20), additional (20), energy recovery (125), additional (20), additional (20), additional<br>produce here (160), observe (20), additional (20), power (20), additional (20), energy recovery facility (47), organic<br>(60), power plant (60), bo herd (50), boresource technology (50), recycling material (50), energy recovery facility (47), organic<br>matter departation (42), integrated municipal sold waste management (46) |  |   |       |         |
| Topics:      | Perancangan Produk & Teknologi Tepat Guna                                                                                                    |  |   |       |         |
| Abstract:    | The generation rate of Municipal Sold Wates is expected to increase to 2.2 billion tornes per year by 2025 worldwide. However,<br>in developing countries, colocitary, transport and dispanging of wates is still challering while, in developed countries, merging<br>technologies are used to produce different by products such as heat, electricity, composition and bio-fues. This study assesses the<br>different vasiest-to-energy technologies developed to the. This work is divided into four groups: a biological transment of waste;<br>thermal treatment of waste; landiff gas utilization; and bio-effentes, furthermore, intergrated sold waste management systems<br>with waster-onergy technologies are studied and some workside comparises are provided.                                                          |  |   |       |         |
| Submitted:   | Mar 26, 06:51 GMT                                                                                                    |  |   |       |         |
| Last update: | Mar 26, 06:51 GMT                                                                                                    |  |   |       |         |
|              | Authors                                                                                                    |  |   |       |         |
| first name   | ist name email country organization Web page corresponding?                                                                                                    |  |   |       |         |
|              | 4                                                                                                    |  |   |       |         |

## 9. <u>Selesai</u>

Untuk informasi lebih lanjut Anda bisa menghubungi kontak berikut :

Contact Person :

| 4 | Nely T Bunga | 0821 2912 5320 |
|---|--------------|----------------|
| 4 | Rovida C.H.  | 0856 9740 4629 |
| 2 | Agri Suwandi | 0877 4137 5925 |